## Manage Versions

# LINQ

| Manage V<br>This menu<br>planning b | <b>/ersions</b><br>I lets you (<br>oudgets ar | create and manag<br>nd amendments. | Help Files<br>e Click the informat<br>step instructions | tion icon to access si<br>for this particular m | tep-by-<br>enu.   | <b>Filter</b><br>Select optior<br><b>DPI Status</b> d<br>refresh. Leav | ns from the <b>Fisc</b> a<br>rop-down lists. <sup>-</sup><br>ving a drop-dow | <b>al Year, F</b><br>The grid<br>n list bla | PRC, Status and/<br>will automaticall<br>nk is the same as | or<br>y<br>5 <b>All</b> |   |      |
|-------------------------------------|-----------------------------------------------|------------------------------------|---------------------------------------------------------|-------------------------------------------------|-------------------|------------------------------------------------------------------------|------------------------------------------------------------------------------|---------------------------------------------|------------------------------------------------------------|-------------------------|---|------|
| 📲 Mar                               | nage Ve                                       | rsions 🛈                           |                                                         |                                                 |                   |                                                                        |                                                                              | ]                                           |                                                            |                         |   | LINC |
| Fiscal Year<br>2018                 |                                               | PRC                                | State                                                   | us<br>pen v                                     | DPI Statu<br>Open | 5                                                                      | •                                                                            | •                                           | <b>Q</b> 🖪 <u>A</u>                                        | <u>dd</u>               |   |      |
| Year 🔻                              | Ver #                                         | Description                        | Account Group                                           | Date Started                                    | Created By        | Status                                                                 | DPI Status                                                                   | B/A                                         | Amend #                                                    |                         |   |      |
| 2018                                | 0001                                          | Testing                            | 3.????.103.???.???.???.??                               | <sup>03,</sup> Add                              |                   |                                                                        | Open                                                                         | В                                           |                                                            | 圃                       | ආ | Ð    |
| 2018                                | 0002                                          | Title I PRC 050                    | 3.7777.050.777.777.777.77                               | 02, Click Add to budget.                        | create a new      | planning                                                               | Open                                                                         | В                                           |                                                            | 圓                       | ආ | €    |
| 2018                                | 0001                                          | Title I PRC 050                    | 3.7777.050.777.777.777.77                               | 11/28/2017                                      | ADMIN             | Open                                                                   | Open                                                                         | В                                           |                                                            | 圓                       | ආ | €    |
| 2018                                | 0001                                          | 108                                | 3.????.108.???.???.???.??                               | 11/17/2017                                      | ADMIN             | Open                                                                   | Open                                                                         | В                                           |                                                            | 圃                       | ආ | €    |
| Page                                | 0                                             |                                    |                                                         |                                                 |                   |                                                                        |                                                                              |                                             |                                                            |                         |   | Ŷ    |
|                                     |                                               |                                    |                                                         | <b>Select</b><br>Click the blue a               | rrow icons to s   | select a                                                               |                                                                              |                                             |                                                            |                         |   |      |

budget to edit.

### Page 1 of 5

## Quick Start Guide

## Manage Versions — General Tab

# LINQ

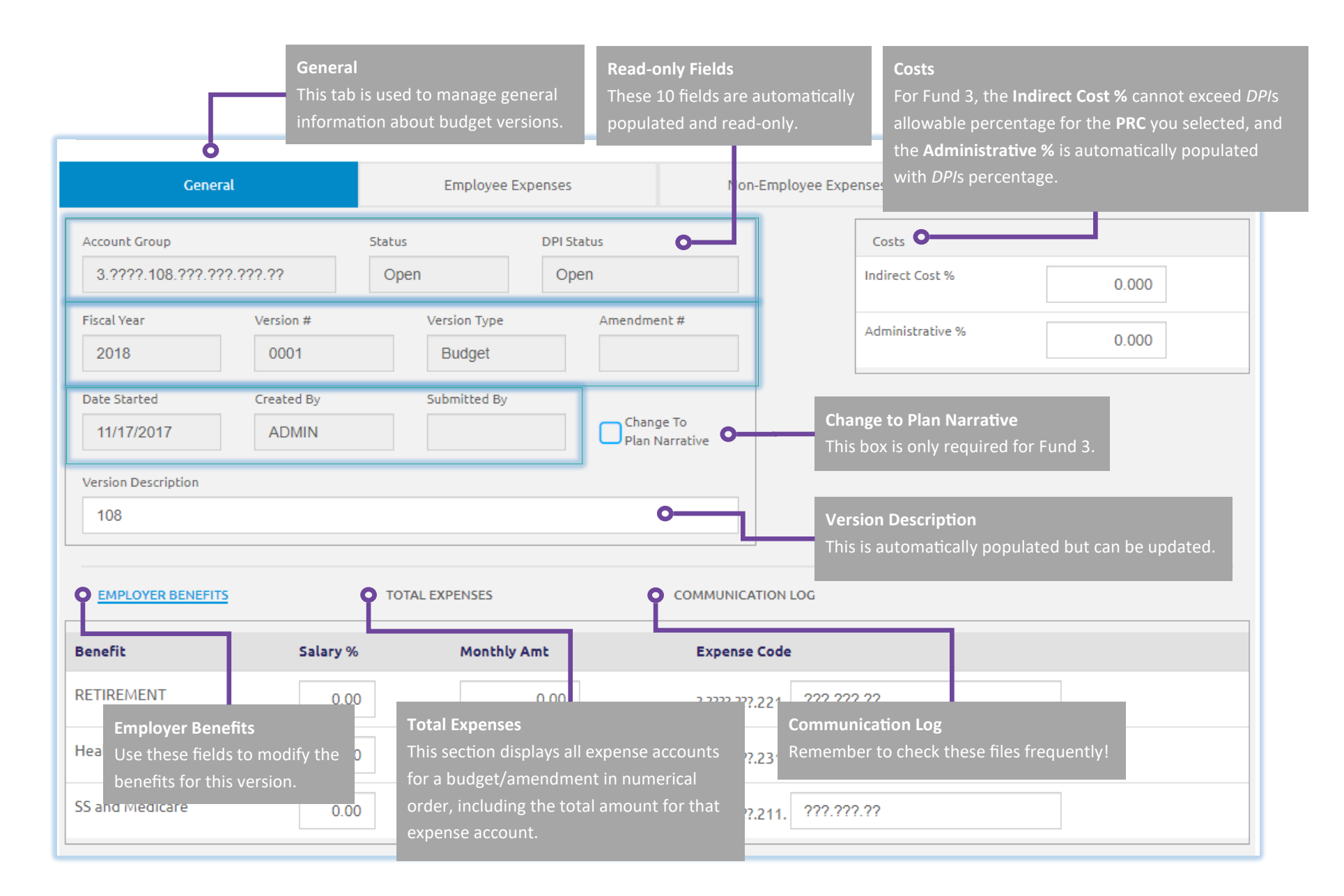

#### Page 2 of 5

### Quick Start Guide

## Manage Versions — Employee Expenses

LINQ

| ployee Expenses<br>menu lets you create, manage,<br>lay all employee expenses. | and                | Employee Expenses                                                         | Non-Fmr                     | Add Account<br>Click Add Account to add a new<br>expense account. | Revenue     |
|--------------------------------------------------------------------------------|--------------------|---------------------------------------------------------------------------|-----------------------------|-------------------------------------------------------------------|-------------|
| crouph Crown                                                                   | First Vess         | Version #                                                                 | Version Turne               |                                                                   |             |
| 3 2222 108 222 222 222 22                                                      | 2018               | 0001                                                                      | Budget                      |                                                                   |             |
| Account Number                                                                 | Account D          | New Account<br>Complete the fie<br>escription                             | lds that display.           | Admin Justification                                               | Add Account |
| Required                                                                       | Ä                  | *Required                                                                 | · •                         |                                                                   | \$0.00      |
|                                                                                | Y INFORMATION      | /Day Days/Period Pay Period                                               | ds Months of Ne<br>Benefits | ck <b>Add Line</b> to add a line to the<br>w expense account.     | Add Line    |
| FTE MOE                                                                        | M • S •            | 0.00 21.5                                                                 | 0 0.00                      | 100.00 1.00                                                       | # 01 P0     |
| 100.00                                                                         | rrent Rate         | Current Salary N                                                          | ew Rate                     | New Salary                                                        | 1.00 🛍 🔽    |
|                                                                                | 0.00               | 0.00                                                                      | 0.00                        | 0.00                                                              |             |
| En                                                                             | PLOYEE INFORMATION | First Name Position #                                                     | School State Hire Da        | te Local Hire Date                                                |             |
|                                                                                |                    |                                                                           | 09/14/2020                  | 0 🗰 09/14/2020                                                    |             |
| JUS                                                                            | TTIFICATION        |                                                                           |                             |                                                                   |             |
|                                                                                |                    | New Line<br>Click the fields that display ir<br>Employee Information, and | the Pay Information         | on,<br>ns.                                                        |             |

## Page 3 of 5

#### Quick Start Guide

# Manage Versions — Non-Employee Expenses

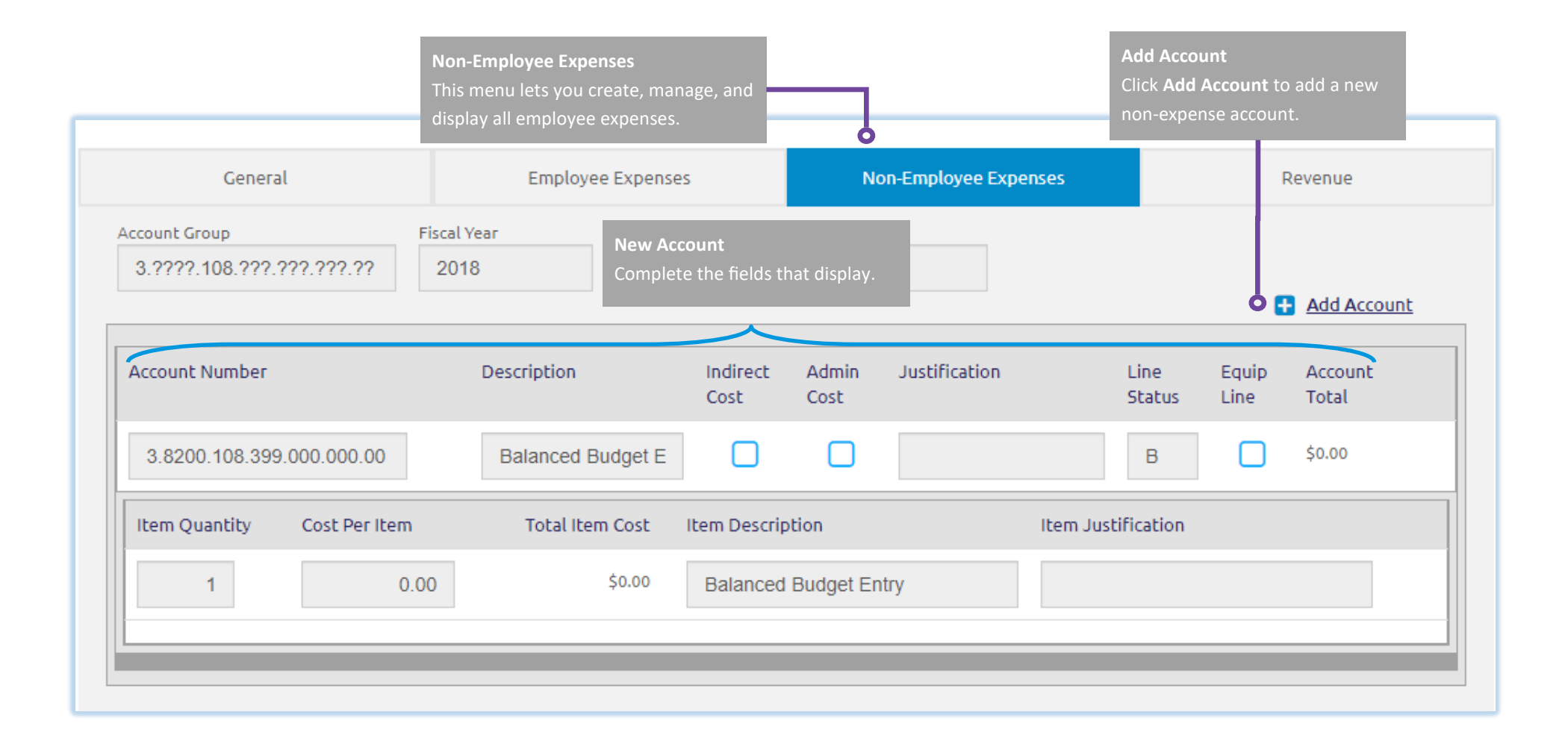

Page 4 of 5

#### Quick Start Guide

## Manage Versions — Revenue

| General                                     |                         | Employee Expenses   |                   | Non-Employee Expenses    |                        | © Revenue                                                                                                    |  |  |
|---------------------------------------------|-------------------------|---------------------|-------------------|--------------------------|------------------------|----------------------------------------------------------------------------------------------------|--|--|
| count Group<br>3.????.108.???.???.????????? |                         | Fiscal Year<br>2018 | Version #<br>0001 | Version Type<br>Budget   | Valu<br>If the<br>from | <b>ues Were Imported</b><br>he allotment amounts have been impor<br>m DPI, this box will be checked.                                |  |  |
| A                                           | Account Number          |                     | Values Were       | Total Allotm             | nent:                  |                                                                                                    |  |  |
| P                                           | Planning Amount<br>0.00 | Actual Amount       | 0.00              |                          |                        | Highlighted Fields<br>Enter the Planning Amount, Carryove<br>Amount, Admin Carryover, and Trans<br>Ability Carryover—as applicable. |  |  |
| C                                           | Carryover Amount 0.00   | Admin Carryove      | er Transfe        | r Ability Carryover 0.00 |                        |                                                                                                    |  |  |
|                                             | Forward Funded          |                     | ment <b>O</b> Zer | o Carryover              | ng Required            | <b>Read-only Boxes</b><br>These boxes are DPI settings for this P<br>and are read-only.                                             |  |  |

## Page 5 of 5

### Quick Start Guide

LINQ